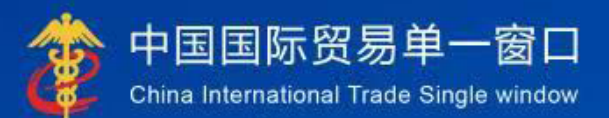

# "单一窗口"标准版用户手册

# 检验检疫电子证书信息交换核查系统

中国电子口岸数据中心

| 第一篇   | 育   | 1言                 | .1 |
|-------|-----|--------------------|----|
| 第二篇   | 传   | 使用须知               | .2 |
| 2.1   | 门户  | 「网站                | .2 |
| 2.2   | 系统  | 态环境                | .2 |
| 2.2.  | . 1 | 操作系统               | .2 |
| 2.2.  | . 2 | 浏览器                | .2 |
| 第三篇   | 杚   | 金验检疫电子证书信息交换核查系统介绍 | .3 |
| 3.1   | 功俞  | 步简介                | .3 |
| 3.2   | 术语  | 5年定义               | .3 |
| 3.3   | 重要  | 更提醒                | .3 |
| 3.3.  | . 1 | 关于录入要求             | .3 |
| 3. 3. | . 2 | 关于键盘操作             | .3 |
| 第四篇   | 过   | 挂入或退出系统            | .5 |
| 第五篇   | 通   | 通用功能               | .7 |
| 5.1   | 移动  | 力页签                | .7 |
| 5.2   | 折叠  |                    | .7 |
| 5.2.  | . 1 | 选择显示列              | .7 |
| 5.2.  | . 2 | 关闭选项卡              | .8 |
| 第六篇   | 电   | 电子证书查询             | .9 |
| 6.1   | 出均  | 竟检验检疫电子证书订阅推送      | .9 |
| 6.2   | 免登  | 登录查询               | 11 |
| 6.2.  | . 1 | 电子证书查询             | 11 |
| 6.2.  | . 2 | 证书信息预览             | 12 |
| 6.2.  | . 3 | 下载 PDF 证书          | 12 |
| 6.2.  | . 4 | 下载二维码              | 12 |
| 6.3   | 登词  | 是查询                | 13 |
| 6.3.  | . 1 | 入境检验检疫电子证书查询       | 13 |
| 6.3.  | . 2 | 出境检验检疫电子证书查询       | 14 |
| 6.3.  | . 3 | 出境检验检疫证书自助打印       | 15 |
| 6.4   | 手材  | 〕端查询               | 20 |

# 目 录

| 6.4.1 | 手机端入境电子证书查询 |  |
|-------|-------------|--|
| 6.4.2 | 手机端出境电子证书查询 |  |

# 第一篇前言

随着我国对外经济贸易的发展,进出境货物总量的不断提升,海关签发和审 核受理的检验检疫证书数量也不断增长。传统的证书的纸面查询方式,因其固有 的不便利性和易复制性等原因,已不满足进口企业及社会公众对海关检验检疫证 书签发及审核受理的查询需求。

经过多年发展,海关检验检疫证书签发和受理审核工作信息化水平有了很大 提升,这不仅极大提高了进出境货物的通关便利化程度,有力打击了假证的使用, 同时也为检验检疫证书信息化查询平台的建设创造了必要条件,建设一套便捷高 效的检验检疫证书信息化查询平台的时机和条件已经成熟。

# 第二篇使用须知

# 2.1 门户网站

"单一窗口"标准版为网页形式,用户打开浏览器输入 http://www.singlewindow.cn即可访问。

# 2.2 系统环境

## 2.2.1操作系统

Windows 7 或 10 (32 位或 64 位操作系统均可) 不推荐 windows XP 系统

### 2.2.2浏览器

Chrome 20 及以上版本

- 若用户使用 windows 7 及以上操作系统(推荐使用 Chrome 50 及以上版本)
- ▶ 若用户使用 windows XP 系统(推荐使用 Chrome 26 版本的浏览器)
- ▶ IE9 及以上版本(推荐使用 IE 10 或 11 版本)

# 第三篇检验检疫电子证书信息交换核查系 统介绍

#### 3.1 功能简介

为企业用户提供免登录查询、登录查询以及手机端查询等功能。

企业用户可通过免登录查询进行出入境检验检疫电子证书的查询、证书信息 预览,查询入境证书同时支持下载 PDF 证书、下载查询二维码。也可以通过登录 查询功能查询出入境证书,进行出境证书企业自助打印。

手机端查询,企业用户可以通过手机扫描入境证书查询二维码进行电子证书 的查阅,也可以通过订阅出境检验检疫电子证书业务在"单一窗口"公众号进行 出境证书的查阅。

#### 3.2 术语定义

免登录查询:检验检疫电子证书免登录查询。 登录查询:检验检疫电子证书登录查询。 手机端查询:检验检疫电子证书手机端查询。 入境证书:入境检验检疫电子证书。 出境证书:出境检验检疫电子证书。 属地查检系统:属地查检云签发系统。

#### 3.3 重要提醒

#### 3.3.1关于录入要求

本文仅对"检验检疫电子证书信息交换核查系统"的界面与基本功能进行指导性介绍。各业务字段的详细录入规范,请参考"单一窗口"标准版门户网站标 准规范栏目中的《单一窗口运输工具申报数据格式》。

#### 3.3.2 关于键盘操作

"单一窗口"标准版界面中的部分功能可使用键盘进行快捷操作。

点击 Tab 键,可使界面光标自动跳转至下一字段的录入框中。

点击上下方向键,可在界面下拉菜单中的参数中进行选择。

点击 Enter (回车)键,可将光标跳转至下一录入框;可将当前选中的下拉 菜单中的参数自动返填到字段录入框中;可将录入的报关申报商品或集装箱等信 息返填至列表中。

点击 Backspace 键,可将当前录入框中的内容进行删除操作。

点击 Ctrl + Enter (回车) 组合键,可将当前录入框中的内容进行换行操作

••••

# 第四篇进入或退出系统

相关链接:

中国WTO/TBT-SPS通报咨询网中国技术性贸易措施网网站地图 互联网+督查 政务服务投诉

打开"单一窗口"免登录查询界面(如下图),在页面右上角点击"登录查 询"字样,进入"单一窗口"标准版登录界面(如下图)。

| 检验检疫    | 电子证书     |                        |                          |         |          |             | 9      | ) oren   [- 22 |
|---------|----------|------------------------|--------------------------|---------|----------|-------------|--------|----------------|
| Q. 快速查询 |          |                        |                          |         |          |             |        |                |
|         | 出入境关型 入境 | ~                      | 证书编号                     |         | 查询码      |             | 101265 | Adr            |
|         |          |                        |                          |         | R)       |             |        | ·              |
|         |          |                        |                          |         |          |             |        |                |
| 序号      | 证书编号     |                        | 证书美别名称                   |         | 签证日期     | 状态          | 操作     |                |
|         |          |                        |                          | ti Arch |          |             |        |                |
|         |          |                        |                          |         |          |             |        |                |
|         |          |                        |                          |         |          |             |        |                |
|         |          |                        |                          |         |          |             |        |                |
|         |          |                        |                          |         |          |             |        |                |
|         |          |                        |                          |         |          |             |        |                |
|         |          |                        |                          |         |          |             |        |                |
|         |          |                        |                          |         |          |             |        |                |
|         |          |                        |                          |         |          |             |        |                |
|         |          |                        |                          |         |          |             |        |                |
|         |          |                        |                          |         |          |             |        |                |
|         |          |                        |                          |         |          |             |        |                |
|         |          |                        |                          |         |          |             |        |                |
|         |          |                        | 2                        | 3 免登ā   | 是查询      |             |        |                |
|         |          |                        |                          |         | · ·      |             |        |                |
|         |          | 🚖 中国国际贸易               | 易单一窗口                    |         |          |             |        |                |
|         |          | CHINA INTERNATIONAL TR | 登录<br>RADE SINGLE WINDOW |         |          |             |        |                |
|         |          |                        |                          |         |          |             |        |                |
|         |          |                        |                          |         |          | -           |        |                |
|         |          |                        |                          |         | 豆求       | -<br>*      |        |                |
|         |          | ATRA A                 |                          |         | M-JEX    | N7184       |        |                |
|         |          |                        |                          |         | A 清能入用户名 | 忘记用户名       |        |                |
|         |          | • 6                    | (iii) 🤌 👝                |         | ☐ 请输入密码  | *** 忘记图码    |        |                |
|         |          |                        |                          |         | 读输入验证码   | 6586        |        |                |
|         |          |                        |                          |         | 24.00    |             |        |                |
|         |          |                        |                          |         | 322K     |             |        |                |
|         |          | •                      |                          |         |          | 还没有账号? 立即注册 |        |                |
|         |          |                        |                          |         |          |             |        |                |
|         |          |                        |                          |         |          |             |        |                |
|         |          |                        |                          |         |          |             |        |                |

\*\*C: #1897C####\*\* #Real Information 图 "单一窗口"标准版登录

在 图 "单一窗口"标准版登录 中输入已注册成功的用户名、密码与验证 码,点击登录。如果您拥有 IC 卡或 Ikey 介质,可点击"卡介质"进行登录。

进入检验检疫电子证书界面如下图。点击界面右上角"退出"字样,可安全 退出系统。

| E 欧田 🎓 中国国际贸易单一窗口   检验检疫电子证书 |    |      |      | 2 £114 | 作员   4 | Ð      |
|------------------------------|----|------|------|--------|--------|--------|
| 检验检疫电子证书 ← 三 ・ ●             |    |      |      |        |        | ▶ 关闭操作 |
| 入爆检验检疫中子证书查询<br>出填检验检疫中子证书查询 |    | 系统公告 |      |        |        |        |
| 出場檢验检疫证书自助打印                 |    |      |      |        |        |        |
|                              | 标题 |      | 发布日期 | 发布者    | -      |        |
|                              |    |      |      |        |        |        |
|                              |    |      |      |        |        |        |
|                              |    |      |      |        |        |        |
|                              |    |      |      |        |        |        |
|                              |    |      |      |        |        |        |
|                              |    |      |      |        |        |        |
|                              |    |      |      |        |        |        |
|                              |    |      |      |        |        |        |
|                              |    |      |      |        |        |        |
|                              |    |      |      |        |        |        |
|                              |    |      |      |        |        |        |

#### 图 进入检验检疫电子证书查询

# ◆小提示:

用户注册(登录)相关功能介绍,请参见《"单一窗口"标准版用户手册(用户管 理篇)》。

# 第五篇通用功能

# 5.1 移动页签

如打开的页签较多,点击界面 🔹 或 💌 图标,可将页签名称进行左右移动选择。

### 5.2 折叠/展开菜单

点击右侧展示区——左上角图标,将左侧菜单栏进行折叠或展开的操作。折 叠后的左侧菜单栏只显示图标,效果如下图。

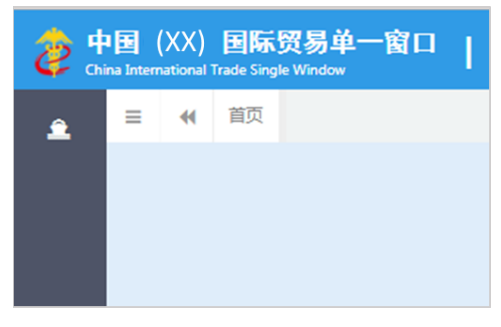

图 折叠菜单栏

### 5.2.1选择显示列

点击右侧展示区中的<sup>■</sup> 图标,弹出下拉菜单(如下图),可勾选界面列表 中显示的字段,去掉勾选将该字段进行隐藏。

|     |                | - |
|-----|----------------|---|
| 检验检 | ☑ 序号           |   |
|     | ☑ 编号           |   |
|     | ✓ 统一社会信用代<br>码 |   |
|     | ✔ 中文名称         | ł |
|     | ✔ 英文名称         |   |
|     | 🔲 中文经营地址       |   |
|     | 🔲 中文注册地址       |   |
|     |                |   |
| 肉 洗 | 择显示列           |   |

# 5.2.2关闭选项卡

点击右侧展示区——右上角图标,弹出下拉菜单(如下图)。选择"关闭全 部选项卡"则将当前展示区内打开的所有页签选项卡全部关闭;如选择"关闭其 他选项卡",则除当前停留显示的页签选项卡之外,关闭其他打开过的选项卡。

| し退出 |         |       |  |  |  |  |  |  |
|-----|---------|-------|--|--|--|--|--|--|
|     | ₩       | 关闭操作▼ |  |  |  |  |  |  |
|     | 关闭全部说   | 项卡    |  |  |  |  |  |  |
| :   | 关闭其他选项卡 |       |  |  |  |  |  |  |
|     |         |       |  |  |  |  |  |  |

图 关闭选项卡操作

# 第六篇电子证书查询

# 6.1 出境检验检疫电子证书订阅推送

提供属地查检云签发系统出境检验检疫电子证书出证信息推送功能。

打开单一窗口门户,进入全部应用或业务应用---口岸执法申报--综合服务, 点击"订阅推送",进入订阅推送系统,点击左侧菜单【状态订阅】---【检验检 疫证书订阅】,如下图:

| E 政用 🎓 中国国           | 际贸易单一窗口<br>mational Trade Single Window | 订阅推送           |                                   |                             |         | 企业操作员   中国大国<br>卡介质相 | 集团) 有限公司 89500000971-<br>数明截至: 2031年01月25日 | ™   ⊡   |
|----------------------|-----------------------------------------|----------------|-----------------------------------|-----------------------------|---------|----------------------|--------------------------------------------|---------|
| 订阅推送 〈               | 三 ++ 前页 检验检                             | 疫证书订阅 🛛        |                                   |                             |         |                      | н                                          | ▶ 关闭操作・ |
| 状态订阅 ~<br>           | 推送方式                                    | ✓ 微信公众号<br>末歩定 | 请先关注单一面口微信公众号,并使用公众号内             | 的用户绑定功能,绑定成功后,可通过撤信公众号接收    | STRER.  |                      |                                            |         |
| 能单状态订阅<br>资料工具线索订阅   |                                         |                | ● 在20X号内进行用户第定篇 (包括篇《大 新新<br>新阶级主 | 里39),谓ඔ口系统,里然豆束鸣以原单一面口,叫其处理 | seu n.  |                      |                                            |         |
| 航空物流状态订阅<br>原产地证状态订阅 | 【订阅内容                                   | 0 可在此订阅出编检验检疫  | 电子证书出证相关通知,目前提供免登录查询码的订阅。         |                             |         |                      |                                            |         |
| 监管证件状态订阅<br>技术贸易出始订阅 |                                         |                | 订阅有效期至:<br>2023-12-27             | 如不填写,有效调默认自当日起1年,且最长为1年     |         |                      |                                            |         |
| 检验检疫证书订阅             |                                         |                | *订阅手机号:<br>136***6818             | 手机弓反填自当前用户脉号信息,如要修改或补充,调算   | 時至 用户管理 |                      |                                            |         |
| 版本说明                 |                                         |                | 重要所选                              | l .                         |         |                      |                                            |         |
|                      | 订阅信息记录                                  |                |                                   |                             |         | 取消时间                 | 有效订阅信息                                     | ~       |
|                      | □ 序号                                    | 推送方式           | 订阅手机号                             | 起始日期                        | 截止日期    | 是否有                  | 敛                                          |         |
|                      |                                         |                |                                   | 未查询到数据                      |         |                      |                                            |         |
|                      |                                         |                |                                   |                             |         |                      |                                            |         |
|                      |                                         |                |                                   |                             |         |                      |                                            |         |
|                      |                                         |                |                                   |                             |         |                      |                                            |         |
|                      |                                         |                |                                   |                             |         |                      |                                            |         |
|                      |                                         |                |                                   |                             |         |                      |                                            |         |

图 检验检疫证书订阅

按照页面提示,首先扫码关注单一窗口微信公众号,点击【业务查询】--【用户 绑定】(如下图),在打开的页面进行账号登录,登录成功后即用户绑定成功。

| 18:42 💖   | El 8 \$ 0.00<br>KB/5   | 🛱 🕅 😰      |
|-----------|------------------------|------------|
| 〈 中国国     | 际贸易单一窗口                | <u>2</u> A |
| 中国国际贸易单一管 | 1841<br>□要求使用你的地理<br>用 | 位置,允许使     |
|           | 通关状态                   |            |
|           | 用尸绑定<br>信息订阅           |            |
|           | 订阅管理                   |            |
|           | 常见问题                   |            |
| 政策法规      | ≡ 业务查询                 | ≡ 关于我们     |

图 单一窗口微信公众号页面

用户绑定成功后,在"图检验检疫证书订阅"中,填写订阅有效期,确 认订阅手机号(需与货物申报系统中【拟证出证】---【出境检验检疫证书】---【证 书申请】录入页面中填写的联系人手机号一致),点击确认订阅。订阅成功后, 单一窗口收到属地查检出境检验检疫电子证书时会通过手机号将出证信息推送 至单一窗口公众号。

### 6.2 免登录查询

提供出入境电子证书查询功能。

#### 6.2.1电子证书查询

进入"检验检疫电子证书免登录查询"界面(如下图),输入相关查询条件, 可查询显示相关证书信息。查询到的信息显示在列表中,可通过点击证书编号预 览证书信息。若查询的证书为入境证书,还可以进行下载 PDF 文件、下载二维码 等操作。

| 检验检  | 疫电子证书    |   |                                                       |                    |      | ) Oren   [- 22 |
|------|----------|---|-------------------------------------------------------|--------------------|------|----------------|
| Q 快速 | 皆询       |   |                                                       |                    |      |                |
|      | 出入境关型 入境 | ~ | 运书编号 010120221000003013001                            | 查询码 5012           |      | NOTE RXSA      |
|      |          |   | (C AN) (S                                             | 9 9 R              |      | <b>=</b> -     |
| 122  | Laura    |   |                                                       |                    |      |                |
| 18-G | 12-HBC   |   | 12. 特别的名称<br>2. 人口的估计和12.77                           | 查址日期<br>2021 04 44 | 0.65 |                |
|      |          |   | <ul> <li>P Compare the same candidate rate</li> </ul> |                    |      |                |
|      |          |   |                                                       |                    |      |                |
|      |          |   |                                                       |                    |      |                |
|      |          |   |                                                       |                    |      |                |
|      |          |   |                                                       |                    |      |                |
|      |          |   |                                                       |                    |      |                |
|      |          |   |                                                       |                    |      |                |
|      |          |   |                                                       |                    |      |                |
|      |          |   |                                                       |                    |      |                |
|      |          |   |                                                       |                    |      |                |
|      |          |   |                                                       |                    |      |                |

总共1 魚记录

# 图 检验检疫电子证书免登录查询

## 6.2.2证书信息预览

点击上图"检验检疫电子证书免登录查询"证书编号列的链接,可预览该证书信息,如下图"入境货物检验检疫证明"。

|                    |                  |        |                       | 编号 <sup>0101202</sup> | 0100000150800 |
|--------------------|------------------|--------|-----------------------|-----------------------|---------------|
| 收货人                | 中国大恒(集团)有阿       | 限公司    |                       |                       |               |
| 发货人                |                  |        |                       |                       |               |
| 品名                 | 和雨               |        | 申请数量/重量               | **1111千克              |               |
| 包装种类及数量            |                  |        | 输出国家或地区               | ***                   |               |
| 合同号                | ***              |        | 标记及号码                 |                       |               |
| 提/运单号              | 20200316001      |        |                       |                       |               |
| 入境口岸               | ***              |        | 1                     |                       |               |
| 入境日期               | 2099年11月30日      |        |                       |                       |               |
| 正明<br>L述货物经检验检排    | 」<br>疫合格评定,予以通关加 | 妓行。    |                       |                       |               |
| 育単:<br>第号 品名<br>洞矿 | 产地<br>意大利        | 规格     | 数/重量<br>**/**111<br>古 | 生产日期<br>1千            |               |
|                    |                  | ****** | *                     |                       |               |
|                    |                  |        |                       |                       |               |
|                    |                  |        |                       |                       |               |
|                    |                  |        |                       |                       |               |
| 签字                 | Î                | E      | 期: 2020 年             | 03 月 23 日             |               |
| 社                  |                  |        |                       |                       |               |

图 入境货物检验检疫证明

#### 6.2.3下载 PDF 证书

点击图"检验检疫电子证书免登录查询"操作列的下载 pdf 证书按钮,可下载该证书的 pdf 文件到本地。

仅查询入境证书且证书有效时可执行该操作。

### 6.2.4下载二维码

点击图"检验检疫电子证书登录查询"操作列的下载二维码按钮,可下载二 维码图片到本地(文件保存位置可通过浏览器的下载设置进行设定)。

仅查询入境证书时可执行该操作。

#### 6.3 登录查询

提供出入境电子证书查询、企业自助打印等功能。

#### 6.3.1入境检验检疫电子证书查询

在下图"入境检验检疫电子证书登录查询"页面中输入相关查询条件,点击 查询,可查询显示相关的入境证书信息。查询到的信息显示在列表中,可通过点 击证书编号预览证书信息,还可以进行下载 PDF 文件、下载二维码等操作。

证书信息预览:点击证书编号链接,可预览证书信息。

下载 PDF 证书:下载该证书的 PDF 文件到本地(文件保存位置可通过浏览器的下载设置进行设定)。仅入境证书有效时可点击"下载 PDF 证书"按钮,入境证书无效时按钮置灰不可用。

下载二维码:可下载二维码图片到本地并发送短信至用户手机。其中,第一次点击下载二维码按钮时会发送短信,后续不再发送短信仅下载二维码图片。

|              | 示贸易单一窗<br>ional Trade Single Wind | 口   检验检疫电子证书         |               |                   | 🗹 企业操作员       |                  |        |
|--------------|-----------------------------------|----------------------|---------------|-------------------|---------------|------------------|--------|
| 检验检疫电子证书 〈   | = <b>«</b> mø                     | 入境检验检疫电子证书查询 🛛       |               |                   |               |                  | ▶ 关闭操作 |
| 入境检验检疫电子证书查询 | Q 证书查询                            | **仅报关单收发货人或申报单位可进行查询 |               |                   |               |                  |        |
| 出境检验检疫电子证书查询 | 01                                | <b>股关单号</b>          | ○ 征书编号        | ● 签证日期 2023-04-20 | ¥J 2023-04-30 |                  |        |
| 出境检验检疫证书自助打印 |                                   |                      | (Q غغ         |                   |               |                  |        |
| 版本说明         |                                   |                      |               |                   |               |                  |        |
|              | 序号                                | 证书编号                 | 证书类别名称        | 签证日期              | 状态            | 操作               |        |
|              | 1                                 | 010                  | 5-1入境货物检验检疫证明 | 2023-04-20        | 有效            | ▲下銀PDFETS ▲下銀二總码 |        |
|              | 2                                 | 01 005               | 5-1入壤货物检验检疫证明 | 2023-04-20        | 有效            | ▲下载PDFE书 ▲下载二维码  |        |
|              | 3                                 | 011101               | 5-1入境货物检验检偿证明 | 2023-04-20        | 有效            | ▲下版PDFE书 ▲下版二维码  |        |
|              | 4                                 | 01 )01               | 5-1入编统物检验检疫证明 | 2023-04-20        | 有效            | ▲下銀PDFEH ▲下銀二總码  |        |
|              | 5                                 | 01 102               | 5-1入墙货物检验检疫证明 | 2023-04-20        | 有效            | ▲下载20月2日 ▲下载二维码  |        |
|              |                                   |                      |               |                   |               |                  |        |
|              |                                   |                      |               |                   |               |                  |        |
|              |                                   |                      |               |                   |               |                  |        |
|              |                                   |                      |               |                   |               |                  |        |
|              |                                   |                      |               |                   |               |                  |        |
|              |                                   |                      |               |                   |               |                  |        |
|              |                                   |                      |               |                   |               |                  |        |
|              |                                   |                      |               |                   |               |                  |        |
|              | 总共5条记录                            |                      |               |                   |               |                  |        |

#### 图 入境检验检疫电子证书登录查询

# 6.3.2出境检验检疫电子证书查询

在下图"出境检验检疫电子证书登录查询"页面中输入相关查询条件,点击 查询,可查询显示相关的出境证书信息。查询到的信息显示在列表中,可通过点 击证书编号链接预览证书信息。

| 三 政用 🧳 中国   | 国际贸易单一窗[<br>International Trade Single Windo | □   检验检疫电子证书           |                         |                     |                         |                | Đ      |
|-------------|----------------------------------------------|------------------------|-------------------------|---------------------|-------------------------|----------------|--------|
| 检验检疫电子证书    | < = ≪ 前页                                     | 出境检验检疫电子证书查询 💿         |                         |                     |                         |                | ▶ 关闭操作 |
| 入壤检验检疫电子证书查 | Q 证书查询                                       | **按签证日期查询目前只支持属地查检云签发的 | 出壤检验检疫电子证书,原业务流程出具的出壤检验 | 检查电子证书建议按照检检检疫病号或者证 | [书编号进行查询                |                |        |
| 出境检验检疫电子证书查 | <b>6</b> 〇 检验检                               | <b>弦编号</b>             | ○ 证书编号                  | •                   | 签证日期 2024-06-01 到       | 2024-06-18     |        |
| 出壤检验检疫证书自助打 | EP .                                         |                        |                         | C Hill C Hill       |                         |                |        |
| 版本说明        |                                              |                        |                         |                     |                         |                |        |
|             | 应号                                           | 证书编号                   | 证书格式                    | 〔(中文)               | 证书格式 (英文)               | 签证日期           | 状态     |
|             | 1                                            | 22 4                   | C5-1檀4                  | 8检疫证书·通用(英文证) (新)   | Phytosanitary Certifica | ate 2024-06-07 | 无效     |
|             |                                              |                        |                         |                     |                         |                |        |
|             | 总共 1 条记录 每页                                  | 显示 10 🔹 祭记录            |                         |                     |                         |                | est x  |

# 图 出境检验检疫电子证书登录查询

# 6.3.3出境检验检疫证书自助打印

#### 小提示:

出境证书自助打印功能仅允许领证方式为"自助打印"时使用,需在已成功领取的 向海关申领的空白单证上进行自助打印。

点击左侧菜单栏"出境检验检疫证书自助打印",右侧界面展示如下图。

|                                          | <b>际贸易单一窗口  </b> 检 | 验检疫电子证书                    |                |                              |      |      |      |      |        |
|------------------------------------------|--------------------|----------------------------|----------------|------------------------------|------|------|------|------|--------|
| 检验检疫电子证书 〈                               | 三 ++ 首页 出境检验       | 金疫证书自助打印 💿                 |                |                              |      |      |      |      | ▶ 关闭操作 |
| λ 17149494947am ZET 184769               | Q 证书查询             |                            |                |                              |      |      |      |      |        |
|                                          | 检验检疫病              | 1 <del>1</del>             |                | 证书编号                         |      | 证书格式 |      |      |        |
|                                          | 打印状                | 漆 祷打的                      |                | 签证日期 2024-06-11 到 2024-06-18 |      |      |      |      |        |
| CLI-HARTIK STATIK ISC HE TO HE HART I FO |                    |                            |                |                              |      |      |      |      |        |
| 版本说明                                     |                    |                            |                |                              |      |      |      |      |        |
|                                          | (0. 预注)(日 打印)(日 号出 | Excel)( 📥 打印控件下载 ) ( 🕇 曲谱现 | 场出证)(+ 申请自助重打) |                              |      |      |      |      |        |
|                                          |                    |                            |                |                              |      |      |      |      |        |
|                                          | 序号 检验检疫输号          | 证书编号                       | 证书格式           | 申报单位                         | 发货单位 |      | 签证日期 | 打印状态 | 打印次数   |
|                                          |                    |                            |                | 暫无数据                         |      |      |      |      |        |
|                                          |                    |                            |                |                              |      |      |      |      |        |
|                                          |                    |                            |                |                              |      |      |      |      |        |
|                                          |                    |                            |                |                              |      |      |      |      |        |
|                                          |                    |                            |                |                              |      |      |      |      |        |
|                                          |                    |                            |                |                              |      |      |      |      |        |
|                                          |                    |                            |                |                              |      |      |      |      |        |
|                                          |                    |                            |                |                              |      |      |      |      |        |
|                                          |                    |                            |                |                              |      |      |      |      |        |
|                                          |                    |                            |                |                              |      |      |      |      |        |
|                                          |                    |                            |                |                              |      |      |      |      |        |
|                                          |                    |                            |                |                              |      |      |      |      |        |
|                                          |                    |                            |                |                              |      |      |      |      |        |
|                                          |                    |                            |                |                              |      |      |      |      |        |
|                                          |                    |                            |                |                              |      |      |      |      |        |
|                                          |                    |                            |                |                              |      |      |      |      |        |

- 检验检疫编号:选中该条件时,输入检疫检疫编号。
- 证书编号:选中该条件时,输入证书编号。
- 证书格式:选中该条件时,可在下拉菜单中选择证书格式。
- **打印状态:**选中该条件时,有"已打印"和"待打印"两种,默认显示 "待打印"。
- 签证日期:选中该条件时,可在下拉日历里选择起止时间。

#### 小提示:

#### 起止时间所选择的范围,不能超过30天。

输入查询条件,点击【查询】蓝色按钮,查询结果显示在下方列表中(如下 图)。点击【重置】蓝色按钮将清空查询条件,重新填写后查询。

| 三 点用 🛊 中国国际贸易单一窗口   检验检疫电子证书 🖸 企业股中和   检验检疫电子证书 |              |              |                                       |                              |        |              |            |      |        |  |  |
|-------------------------------------------------|--------------|--------------|---------------------------------------|------------------------------|--------|--------------|------------|------|--------|--|--|
| 检验检疫电子证书 〈                                      | ≡ <b>«</b> m | 页 出境检验检疫证书自由 | NITED O                               |                              |        |              |            |      | ▶ 美闭操作 |  |  |
| 入情经验检疫中子证书表词                                    | Q 证书查        | 询            |                                       |                              |        |              |            |      |        |  |  |
| 出墙检验检疫电子证书查询                                    |              | 检验检疫病号       |                                       | Ψ.                           | 书编号 22 | 证书格          | et (       |      |        |  |  |
| 出编检验检疫证书自助打印                                    | 打印状态 待打的     |              | · · · · · · · · · · · · · · · · · · · | 签证日期 2023-08-11 到 2023-09-10 |        |              |            |      |        |  |  |
| 版本说明                                            |              |              |                                       |                              |        |              |            |      |        |  |  |
|                                                 | Q. 预选 🔒      |              |                                       |                              |        |              |            |      |        |  |  |
|                                                 |              |              |                                       |                              |        |              |            |      |        |  |  |
|                                                 | 序号           | 检验检疫病号       | 证书编号                                  | 证书格式                         | 中报单位   | 发货单位         | 签证日期       | 打印状态 | 打印次数   |  |  |
|                                                 | 1            | 22           | 2 2                                   | C5-1植物检验检疫证书通用(中英文证)         |        | 中国大恒(集团)有限公司 | 2023-09-08 | 待打印  | 0      |  |  |
|                                                 | ७म । अटल     |              |                                       |                              |        |              |            |      |        |  |  |

图 出境检验检疫证书自助打印查询结果列表

#### Q预览

勾选要预览的证书,点击预览,可预览带签名签章的 PDF 证书文件。

#### つ 打印

勾选要预览的证书,点击打印,若未安装打印插件需先安装打印插件,在如 下图的弹框中录入空白单证编号,系统自动校验空白单证编号是否可用,校验通 过,则系统自动打印该证书,否则不允许使用自助打印功能,并提示用户"不存 在该空白证单编号,或该空白证单编号不符合要求,请确认信息是否正确!"

| 文件打印      | ×                  |
|-----------|--------------------|
| 申领单位      | 中国大恒(集团) 有限公司      |
| 证书格式      | C2-2健康证书-通用 (中英文证) |
| 空白单证编号    |                    |
| 空白续页/副页数量 | 0                  |
|           | 取消提交               |

#### 图 出境检验检疫证书自助打印弹框

打印完成后,用户需确认打印结果,如下图:

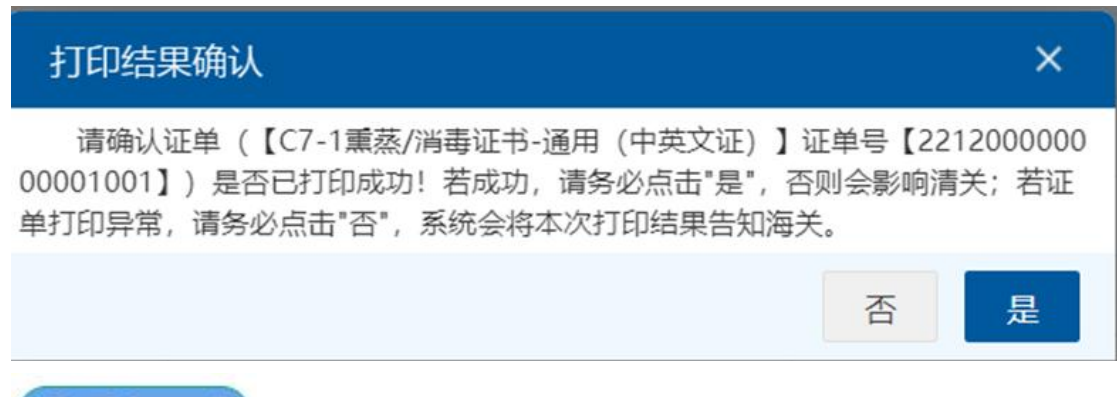

#### ③ 导出Excel

输入查询条件查询出自助打印的结果数据后,点击导出 Excel 按钮,数据会导出到本地的 Excel 文件里,名称为"自助打印列表.xls"。

り 打印控件下载

点击"打印控件下载"会下载打印所需的控件到本机。

#### 小提示:

1、未安装打印插件,点击打印,系统会进行如下提示:

| 提示                                                          |                         | ×                     |
|-------------------------------------------------------------|-------------------------|-----------------------|
| 未检测到打印控件服务,请检查<br>动:<br>1.未安装,点击这里执行安装,安<br>2.未启动,双击桌面快捷方式, | 打印控件是<br>發后请刷新<br>启动打印控 | ≧否安装或启<br>f页面。<br>≥件。 |
|                                                             | 否                       | 是                     |

2、若当前设备未连接打印机,则提示:

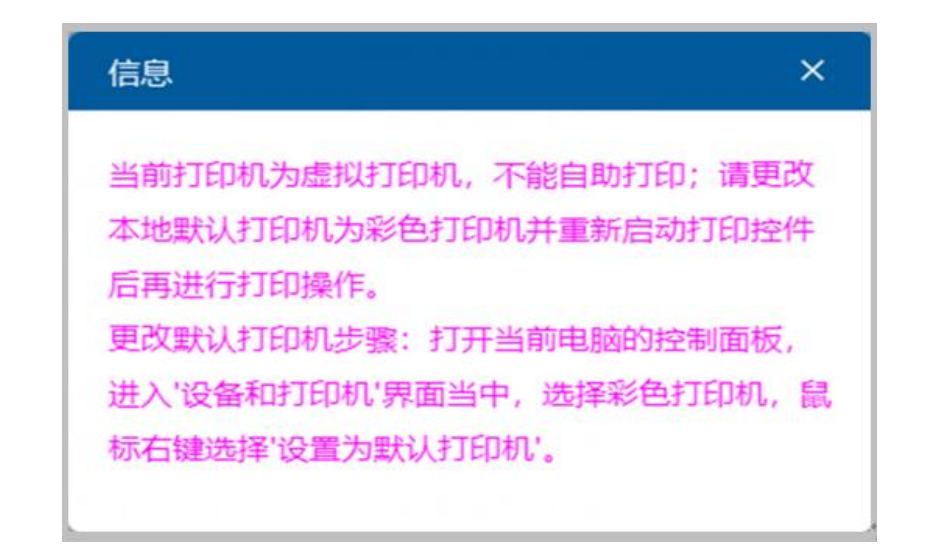

+ 申请现场出证

勾选要申请现场出证的证书,点击"申请现场出证" 按钮,系统自动跳转 到现场出证申请的界面(如图 现场出证申请),更多操作请参见《"单一窗口" 标准版用户手册(拟证出证)\_20240403.pdf》4.4.6现场出证/自助重打查询。

| E 品用 🛊 中国国际贸易单一部口   检验检疫电子证书 🖸 企业账件员   4 |               |            |                           |                    |                      |      | ₽    |    |      |
|------------------------------------------|---------------|------------|---------------------------|--------------------|----------------------|------|------|----|------|
| 检验检疫电子证书 〈                               | 三 📢 前页 出境     | 检验检疫证书自助打  | 1印 💿 現场出证申请 💿             |                    |                      |      |      | ÷  | 关闭操作 |
|                                          | +5522 首形致 清上传 | 该出境证书需现场   | 出证的证明材料!                  |                    |                      |      |      |    | 土田交  |
| 入場检验检疫电子证书查询                             | 现场出证申请单       | 统一编号       |                           | 申请状态               |                      |      | 申请日期 |    |      |
| 出場检验检疫电子证书查询                             | 出現            | 拉市编号 22.   | .21                       | 申请单位1              |                      | 86   | Ŧ.   |    |      |
| 出境检验检疫证书自助打印                             |               | 证书种类 普医卫生证 | -16                       | 证书格式 C             | 3-1曾医(卫生) 证书-通用(中文证) |      |      |    |      |
|                                          | 随时单据清单列表      |            |                           |                    |                      |      |      |    |      |
| 版本说明                                     | 选择随附单探文件      | ○ 添加文件     | (攝示:只可上传后缀名为pdf的文件,单个文件大小 | 不能超过4M,且每页不超过400K) |                      |      |      |    |      |
|                                          | 序号            |            | 文件名称                      |                    | 68 T 4148            | 文件状态 |      | 操作 |      |
|                                          |               |            |                           |                    | 智尤数据                 |      |      |    |      |
|                                          |               |            |                           |                    |                      |      |      |    |      |
|                                          |               |            |                           |                    |                      |      |      |    |      |
|                                          |               |            |                           |                    |                      |      |      |    |      |
|                                          |               |            |                           |                    |                      |      |      |    |      |
|                                          |               |            |                           |                    |                      |      |      |    |      |
|                                          |               |            |                           |                    |                      |      |      |    |      |
|                                          |               |            |                           |                    |                      |      |      |    |      |
|                                          |               |            |                           |                    |                      |      |      |    |      |
|                                          |               |            |                           |                    |                      |      |      |    |      |
|                                          |               |            |                           |                    |                      |      |      |    |      |
|                                          |               |            |                           |                    |                      |      |      |    |      |
|                                          |               |            |                           |                    |                      |      |      |    |      |
|                                          |               |            |                           |                    |                      |      |      |    |      |
|                                          |               |            |                           |                    |                      |      |      |    |      |
|                                          |               |            |                           |                    |                      |      |      |    |      |
|                                          |               |            |                           |                    |                      |      |      |    |      |
|                                          |               |            |                           |                    |                      |      |      |    |      |
|                                          |               |            |                           |                    |                      |      |      |    |      |
|                                          |               |            |                           |                    |                      |      |      |    |      |
|                                          |               |            |                           |                    |                      |      |      |    |      |

#### 图 现场出证申请

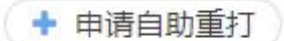

勾选要申请自助重打的证书,点击"申请自助重打" 按钮,系统自动跳转 到自助重打申请的界面(如图 自助重打申请),更多操作请参见《"单一窗口"" 标准版用户手册(拟证出证)\_20240403.pdf》4.4.6现场出证/自助重打查询。

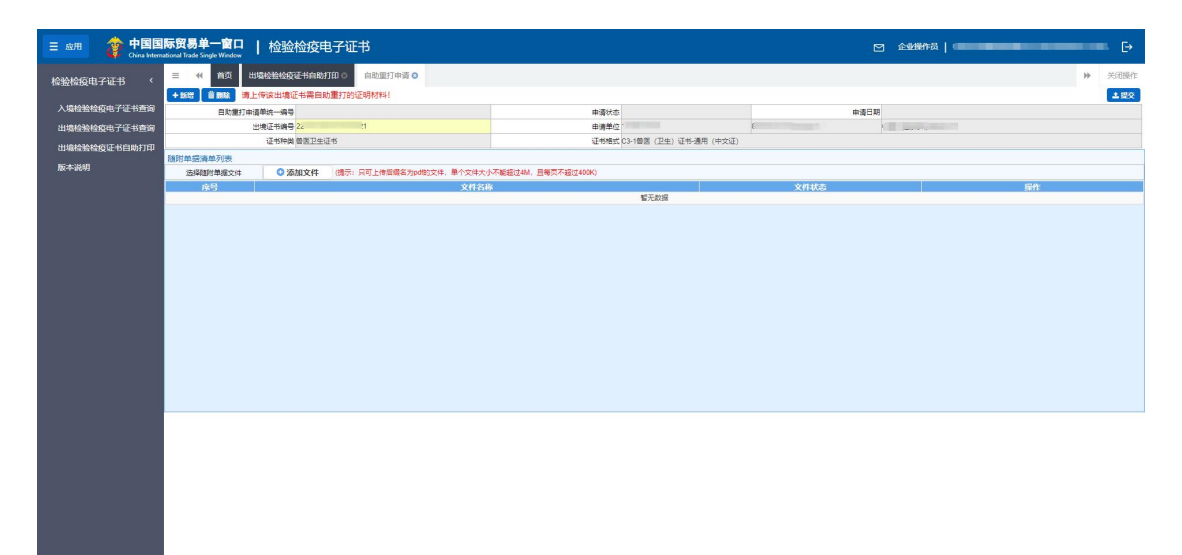

图 自助重打申请

### 6.4 手机端查询

提供出入境电子证书查询、入境证书下载 PDF 证书功能。

### 6.4.1手机端入境电子证书查询

使用手机扫描下载的二维码进入"入境检验检疫电子证书手机端查询"界面 (如下图),输入相关查询条件,可查询显示相关证书信息。点击图片中的下载 pdf 证书按钮,可下载该入境证书的 pdf 文件到本地。

| 16:00 🤣 | 🛯 🌀 🕸 🕸 (8/5 🛜 🔟 👫 1 🖅 | 16:01 🎕 | ♥ 🌾 🕅 🏹 🖏 🖓 2.00 🛜 🔟 👬 🖬 🖅 |
|---------|------------------------|---------|----------------------------|
| ×       | 中国国际贸易单一窗口 ···         | ×       | 中国国际贸易单一窗口 ···             |
| 检       | 验检疫电子证书查询              | 检       | 验检疫电子证书查询                  |
| Q查询条件   |                        | 证书编号:   | 01012020100000333555       |
| 出入境类型:  | 入境                     | 证书类别名称: | 5-1入境货物检验检疫证明              |
| 证书编号:   | 01012020100000333555   | 签证日期:   | 2021-01-11                 |
| 查询码:    | 请输入查询码                 | 证书状态:   | 有效                         |
| 验证码:    | 请输入验证码                 |         | ▲下载PDF证书                   |
|         | 查询  重置                 |         |                            |

(提示:证书编号、查询码、验证码必填)

图 入境检验检疫证书手机端查询

# 6.4.2手机端出境电子证书查询

关注"单一窗口"微信公众号、绑定用户并订阅检验检疫电子证书业务,当 属地查检云签发系统下发出境电子证书到单一窗口后,系统会将出证通知推送至 用户关注的"单一窗口"公众号,用户点击查看详情即可进入手机端出境证书查 询页面(如下图)。录入相关查询条件,点击查询,可查询显示相关证书信息。

| 10:15 💖 | 🛯 🌀 🔊 🕸 🕸 📾 🕅 🕅 🧐           | 10:15 💖 | N O № \$ 0.24 奈 🖬 \$11 93 |
|---------|-----------------------------|---------|---------------------------|
| ×       | 中国国际贸易单一窗口 ···              | ×       | 中国国际贸易单一窗口 ···            |
| 检查      | 验检疫电子证书查询                   | 检       | 验检疫电子证书查询                 |
| Q 查询条件  |                             | 证书编号:   | 22110000000018001         |
| 出入境类型:  | 出境                          | 证书类别名称: | 格式3-2-4《兽医卫生证书》           |
| 证书编号:   | 22110000000018001           | 签证日期:   | 2022-12-03                |
| 查询码:    | 8973                        | 证书状态:   | 有效                        |
| 验证码:    | 请输入验证码                      |         |                           |
| (提)     | 查询 重置<br>示: 证书编号、查询码、验证码必填) |         |                           |